#### YNU英語 多読マラソン

## ユーザーマニュアル

入口

| YNU英語多読マラソン<br>ログインIDとバスワードを入力してください。<br>D パスワード |  |
|--------------------------------------------------|--|
| 新規登録 バスワードを忘れた方はごちら<br>管理者からのお知らせ                |  |

https://www.lib.ynu.ac.jp/cgi-bin/tadoku/index.cgi

# 新規ユーザ登録

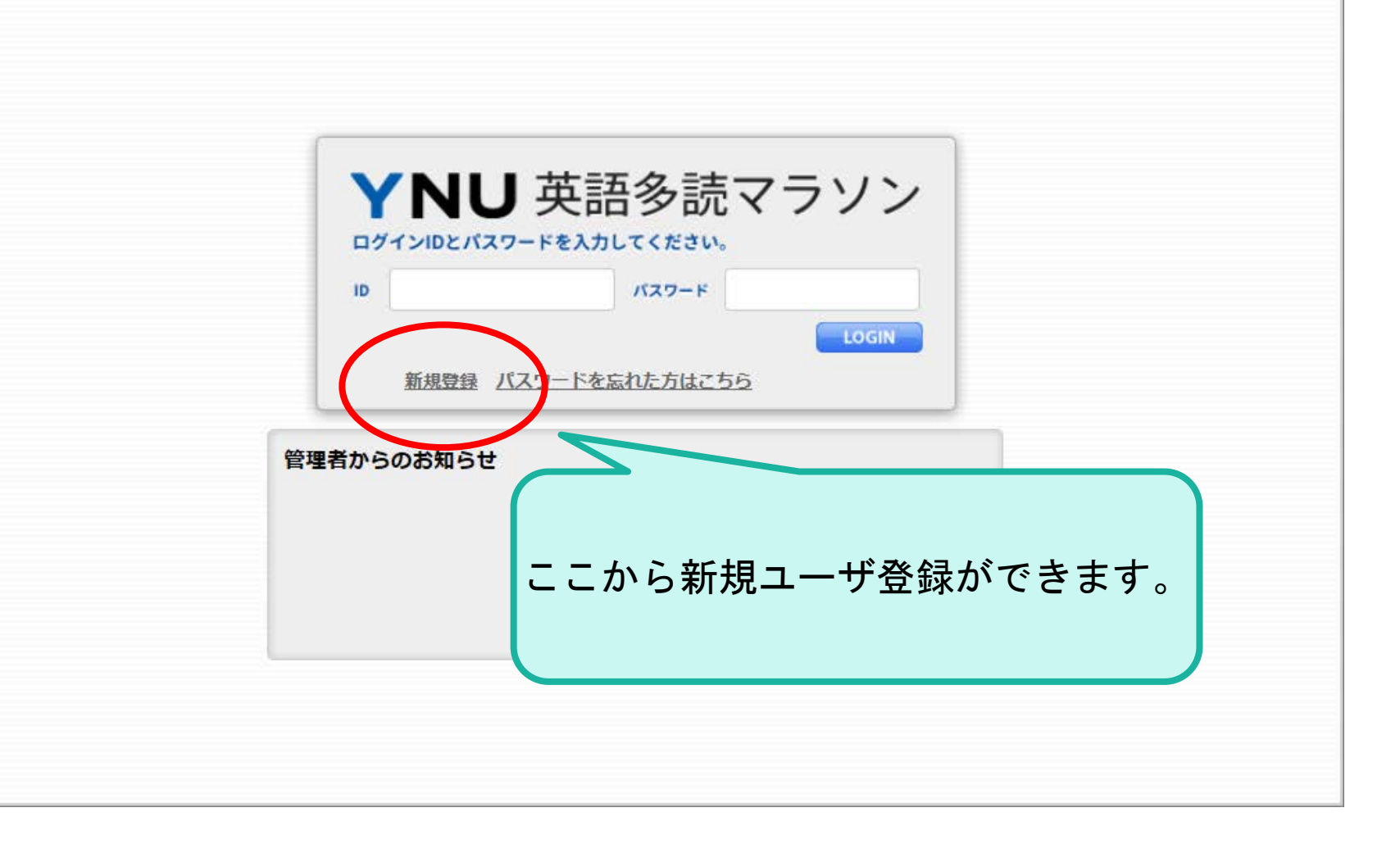

| ΥΝ                                                                                                    | J                                                                                                    |                                                    |                      |
|----------------------------------------------------------------------------------------------------|----------------------------------------------------------------------------------------------------|----------------------------------------------------|----------------------|
| <b>必須</b> 氏名                                                                                                    | 姓が入力されていません。                                                                                                    | メールアドし<br>「@ynu.ac.jp」<br>「@ynu.ip」のみ利             | ノスは<br>または<br>用可能です。 |
| - <sup></sup>                                                                                                    |                                                                                                    |                                                    |                      |
| <b>必須</b> 学籍番号                                                                                                    |                                                                                                    |                                                    |                      |
| 2017年1月11日 - 1917年1月11日 - 1917年11月11日 - 1917年1月11日 - 1917年1月11日 - 1917年1月11日 - 1917年1月11日 - 1917年1月11日 - 1917年1月11日 - 1917年1月11日 - 1917年1月11日 - 1917年1月11日 - 1917年11月110日 - 1917年1月110日 - 1917年1月110日 - 1917年11000000000000000000000000000000000 | 使「                                                                                                    | こるかチェックする                                          |                      |
| <u> 必須</u> メールアドレス                                                                                                    | @ ynu.ac.jp 🗸 使用できる                                                                                                    | かチェックする                                            |                      |
| <b>必須</b> 個人情報(保護                                                                                                    | <個人情報について> 取得した個人情報は、図書館で厳重に管理いたします。 ご記入頂いた情報の利用目的第については、以下のとおりです。 1.本システムの運用と業務を送行するため 2.利用者への連絡や情報・サービスを提供するため 3.統計と改善に必要な調査のため 基本的に、法令に別段の定めがある場合や、本事業と協力してい 供する場合を除き、ご本人の同意なく、上記目的の範囲を超えて 開示したりすることは一切ありません。 ト述にご同音の上で、本申込みくださいますようお願いします。 | いる本学教員の求めに応じて冊数や語数の情報を提<br>個人情報を利用したり、第三者へ個人情報を提供・ |                      |
|                                                                                                    | □上記個人情報保護方針に同意する                                                                                                    | 必ず個人情報に<br>お申し込み                                   | ついて同意の上<br>ください。     |
|                                                                                                    | Copyright © Yokohama National University All Rights                                                                                                    | Reserved.                                          |                      |

#### 入力内容をご確認ください

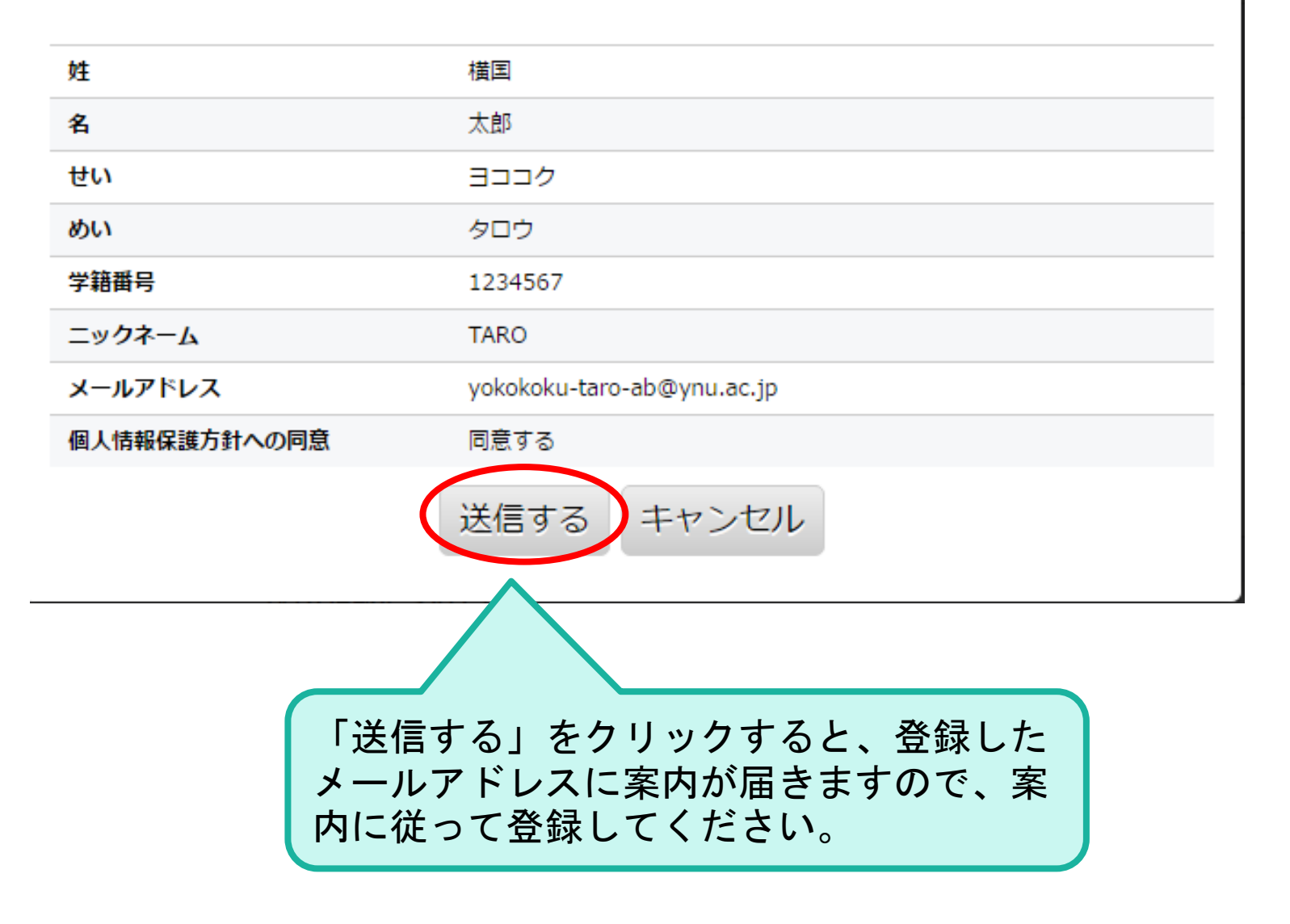

# ログインと画面の 説明

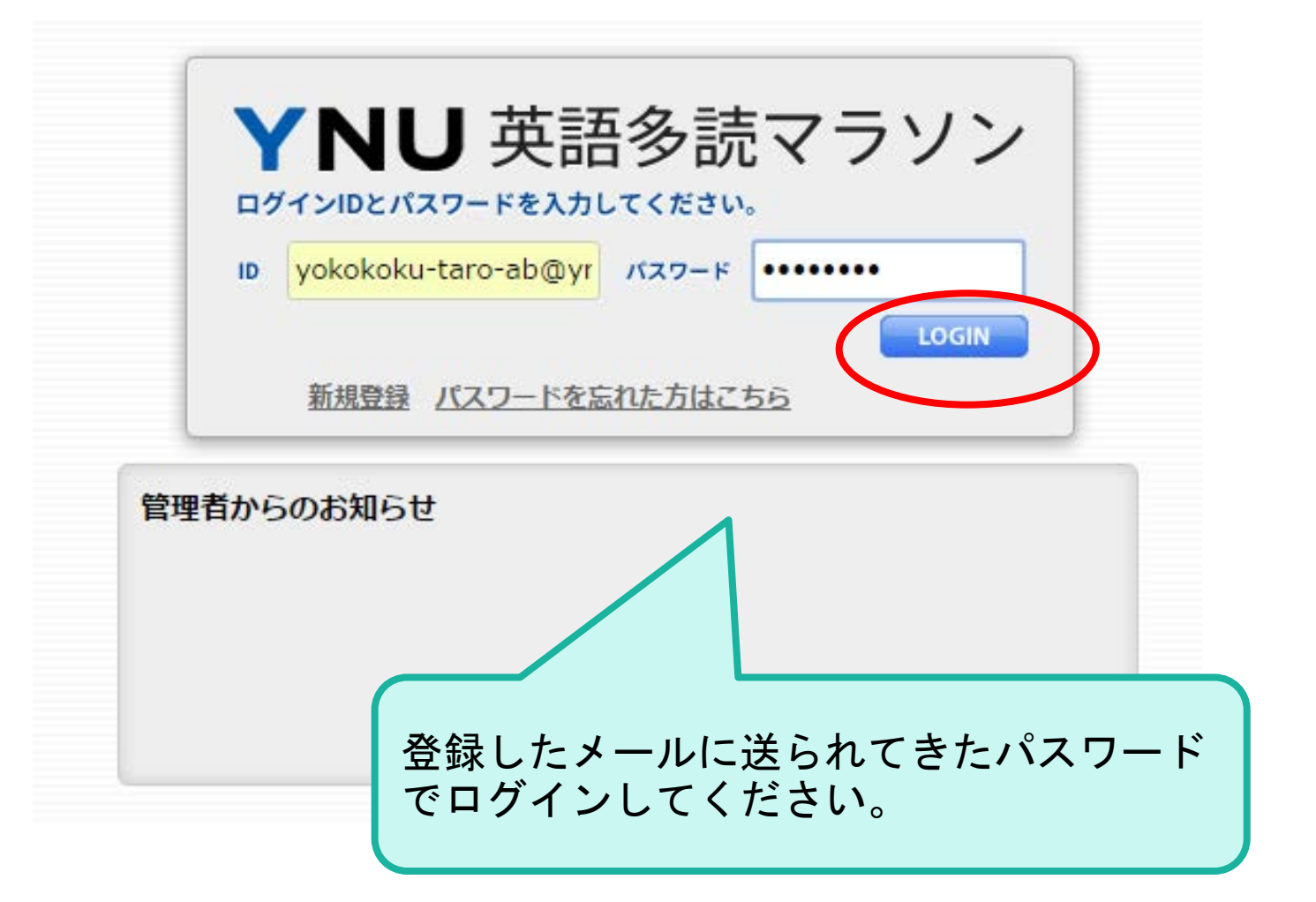

#### ログイン トップページ

| YNU <sup>目指せ100万語</sup> !!<br>英語多読マラソ                            | ンログインユーザ:TARO                               |                                 |               |  |  |
|------------------------------------------------------------------|---------------------------------------------|---------------------------------|---------------|--|--|
| アン 探す・記録する<br>logger                                             | <b>C</b> ダッシュボード                            |                                 |               |  |  |
| ランキング<br>ranking                                                 | номе                                        |                                 |               |  |  |
| グラフ表示                                                            | ランキング                                       |                                 |               |  |  |
| analytics                                                        | 累積ランキング<br>あなたは10人中 7位(10,355語)             | 年間ランキング<br>あなたは10人中 7位(10,355語) | 月間ランキング<br>圏外 |  |  |
| review review                                                    | 管理者からのお知らせ                                  |                                 |               |  |  |
| prefs                                                            | お知らせ1                                       |                                 |               |  |  |
| パスワード変更<br>chgpasswd                                             | 2 ヶ月前(2017/01/26 16:48:46)<br>お知らせのテストです    |                                 |               |  |  |
| 読書記録一覧<br>list                                                   | バージョン情報                                     |                                 |               |  |  |
| ? ヘルプ<br>help                                                    |                                             |                                 |               |  |  |
| ダッシュボード<br>dashboard                                             |                                             |                                 |               |  |  |
| ログアウト<br>Insout                                                  | お知らせや現在の                                    | のランキングが表示                       | 、されます。        |  |  |
| nogout                                                           |                                             |                                 |               |  |  |
|                                                                  | Method.jsを更新。                               |                                 |               |  |  |
| <b>1.0.2</b> 2 年前<br>Method.js、include.cssを更新。バージョン情報をダッシュボードに表示 |                                             |                                 |               |  |  |
|                                                                  | 1.0.1 2 年前<br>Method.jsを更新。各レコード画面にコンソールを表示 |                                 |               |  |  |
|                                                                  | 1.0.0 2 年前<br>バージョン情報記載の初期バージョン             |                                 |               |  |  |
|                                                                  |                                             |                                 |               |  |  |

# パスワードの変更

### パスワード の変更・1

| NU                                                               | ログインユーザ:test5                                                             |  |  |  |  |
|------------------------------------------------------------------|---------------------------------------------------------------------------|--|--|--|--|
| 探す・記録する<br>logger                                                | <b>C</b> ダッシュボード                                                          |  |  |  |  |
| ランキング<br>ranking                                                 | HOME<br>ランキング<br>累積ランキング 年間ランキング                                          |  |  |  |  |
| がラフ表示<br>analytics                                               |                                                                           |  |  |  |  |
| ゴックレビュー<br>review                                                | あなたは5人中 4位(1,523語) あなたは5人中 4位(1,523語)                                     |  |  |  |  |
| ミンクネーム設定<br>prefs                                                | 管理者からのお知らせ<br>お知らせ1<br>18 日前(2017/01/26 16:48:46)<br>お知らせのテストです           |  |  |  |  |
| パスワード変更<br>chgpasswd                                             |                                                                           |  |  |  |  |
| III、<br>iist                                                     | パージョン情報                                                                   |  |  |  |  |
|                                                                  | <b>1.0.6</b> 1年前<br>カスタマイズ設定に対応。                                          |  |  |  |  |
| タッシュボード<br>dashboard                                             | 1.0.5 1年前                                                                 |  |  |  |  |
| ログアウト<br>logout                                                  | WebsiteKit.jsをアップデート。<br><b>1.0.4</b> 1年前<br>core.cgiを更新。_CONNECTメソッドを追加。 |  |  |  |  |
|                                                                  | <b>1.0.3</b> 1年前<br>Method.jsを更新。                                         |  |  |  |  |
| <b>1.0.2</b> 2 年前<br>Method.js、include.cssを更新。パージョン情報をダッシュボードに表示 |                                                                           |  |  |  |  |
|                                                                  | <b>1.0.1 2</b> 年前<br>Method.jsを更新。各レコード画面にコンソールを表示                        |  |  |  |  |
| <b>1.0.0</b> 2 年前                                                |                                                                           |  |  |  |  |
|                                                                  |                                                                           |  |  |  |  |

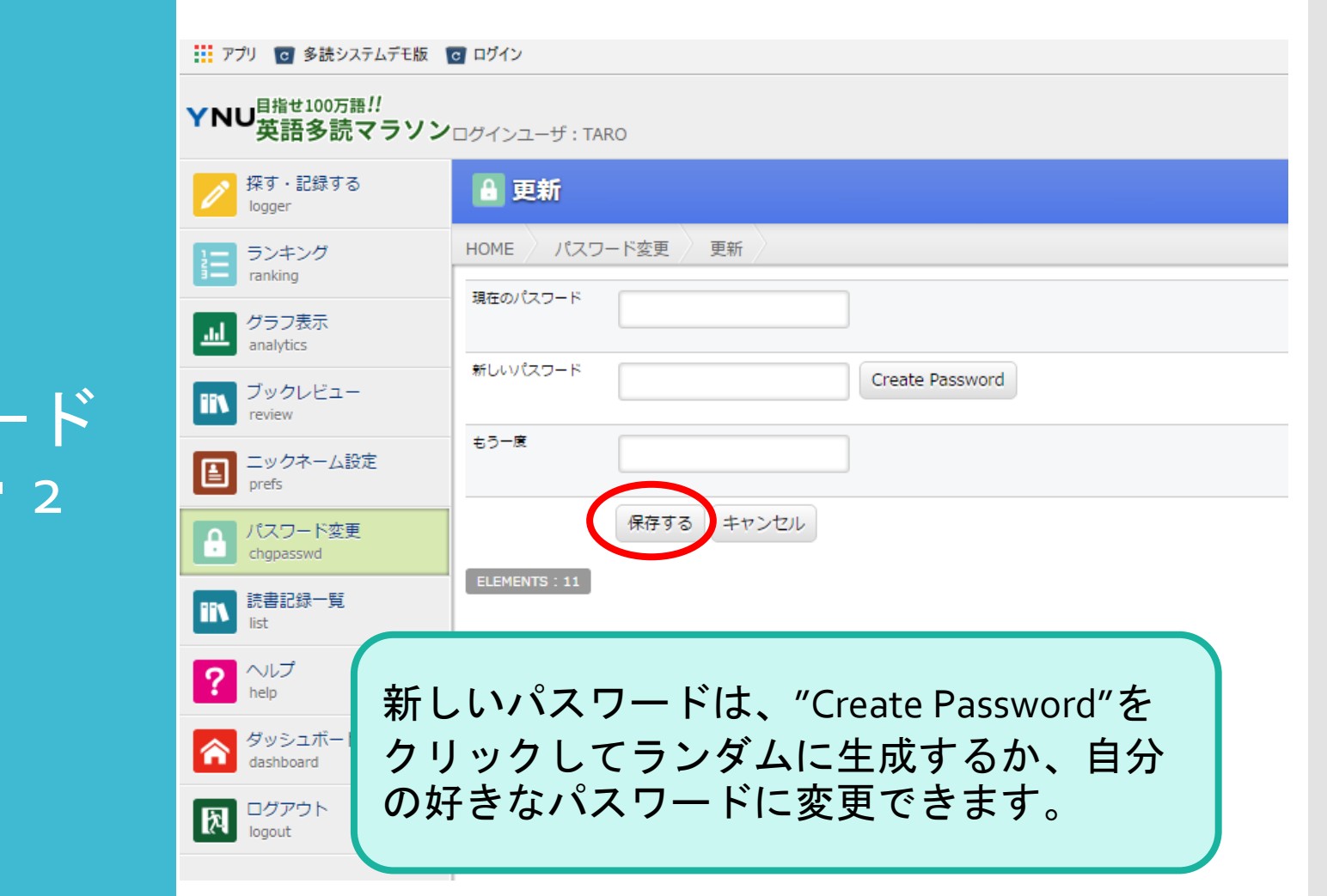

#### パスワード の変更・2

# 読書記録

### 読書記録 • 1

| YNU<br>指語<br>を読<br>マラソン<br>ログインユーザ: TARO |                                           |               |               |               |  |
|------------------------------------------|-------------------------------------------|---------------|---------------|---------------|--|
| <b>探す・記録する</b><br>logger                 | <b>C</b> ダッシュボード                          |               |               |               |  |
| ranking                                  | номе                                      |               |               |               |  |
|                                          | ランキング<br>累積ランキング<br>図外                    | 年間ランキング<br>圏外 | 月間ランキング<br>圏外 | 週間ランキング<br>園外 |  |
| review<br>ニックネーム設定<br>prefs              | 管理者からのお知らせ                                |               |               |               |  |
| パスワード変更<br>chgpasswd<br>読書記録一覧           | 2 ヶ月前(2017/01/2616:48:46)<br>- お知らせのテストです |               |               |               |  |
| Iist<br>? ヘルプ<br>help                    | -                                         |               |               |               |  |
| ダッシュボード<br>dashboard                     |                                           |               |               |               |  |
| ログアウト<br>logout                          | -                                         |               |               |               |  |

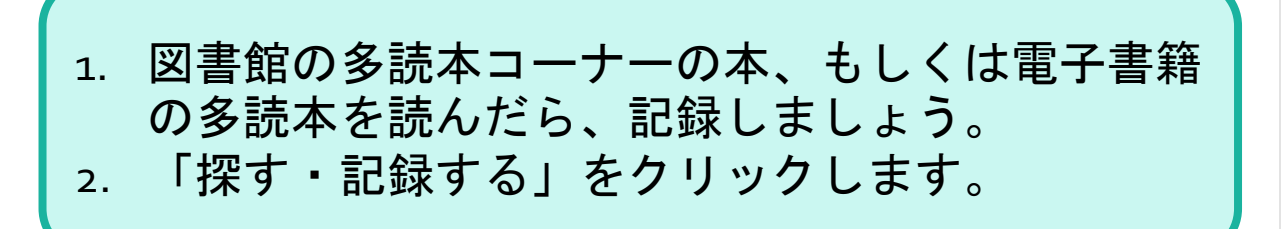

#### 読書記録 • 2

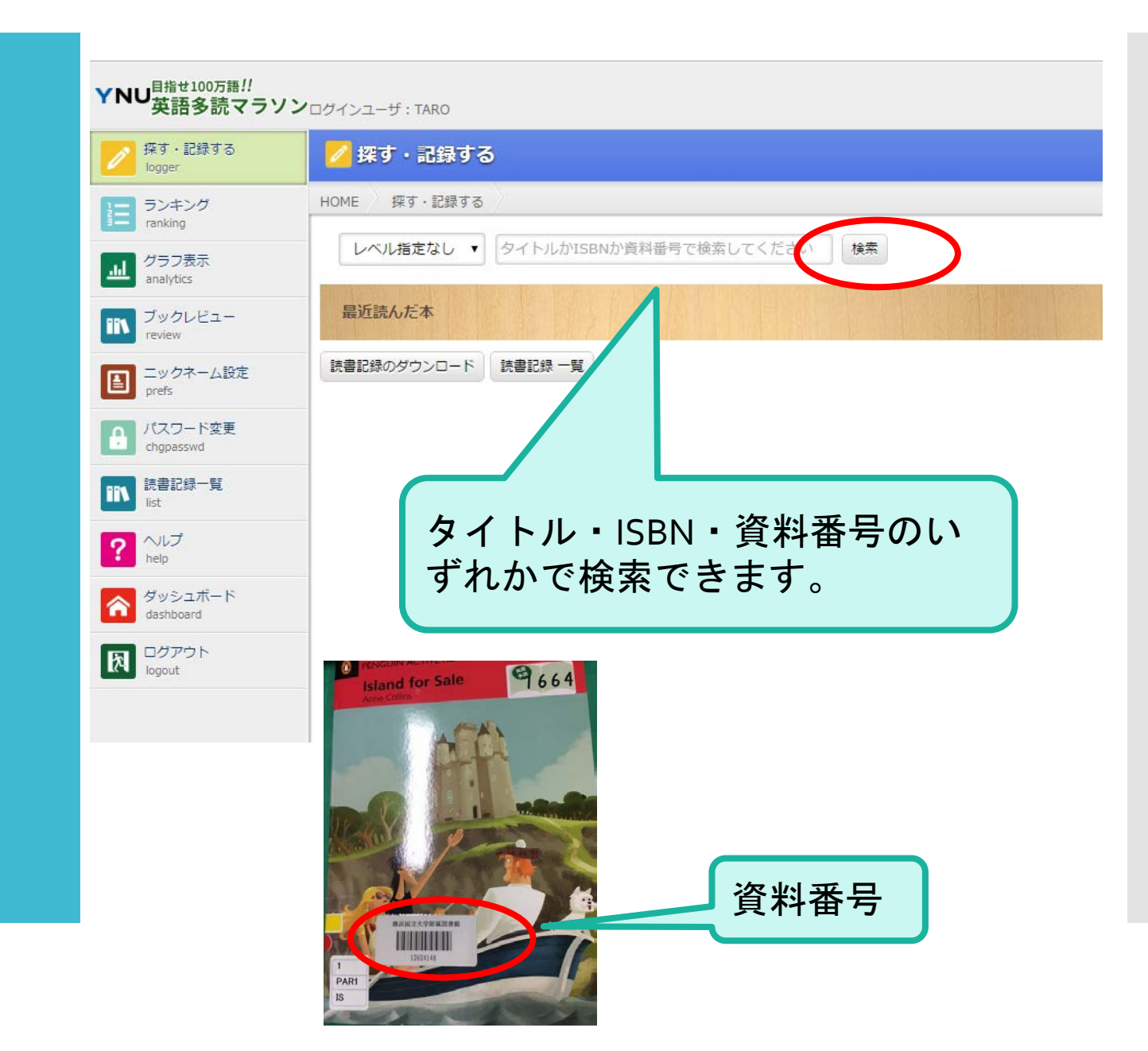

#### 読書記録・ 3

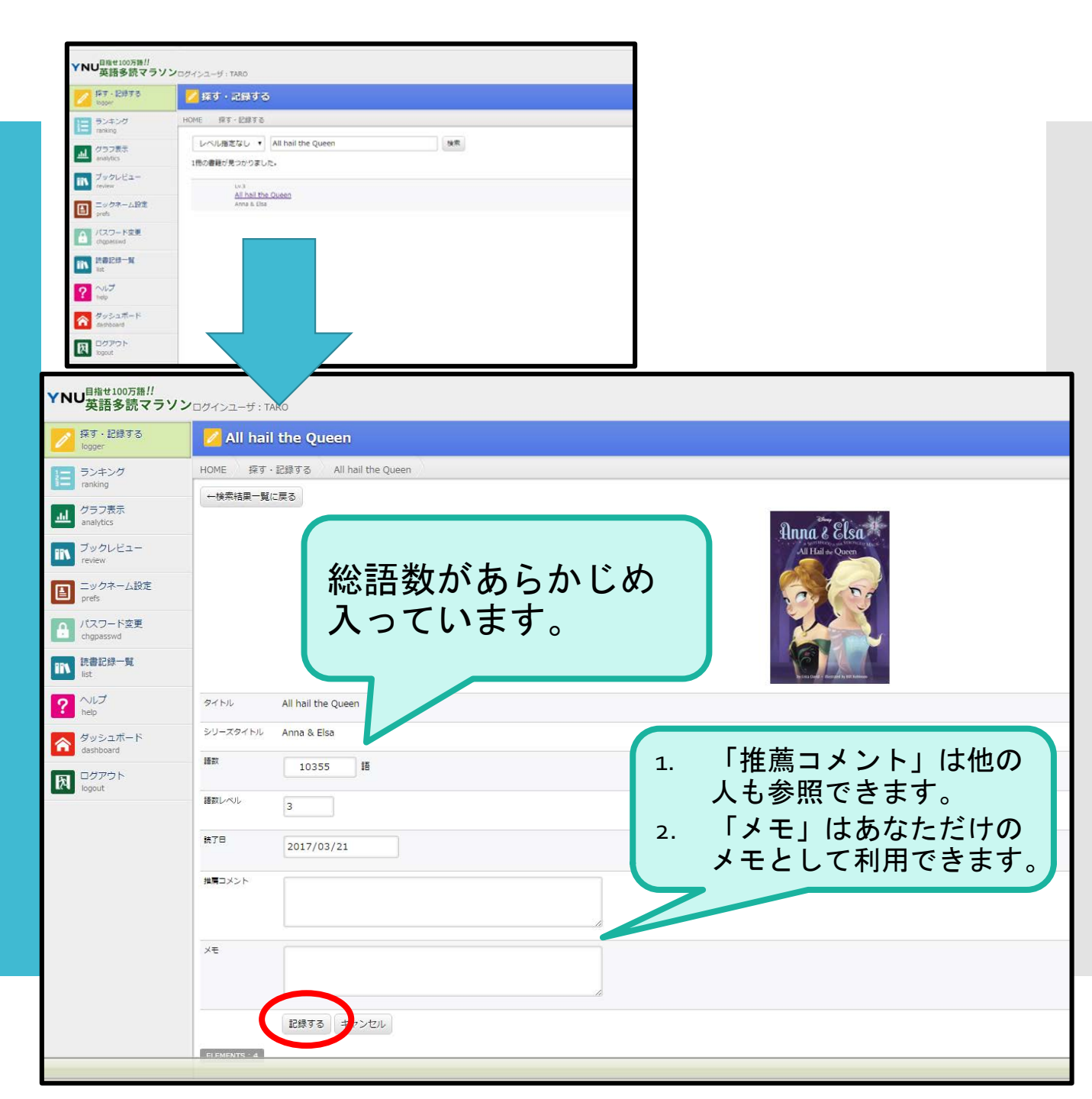

#### 読書記録 • 4

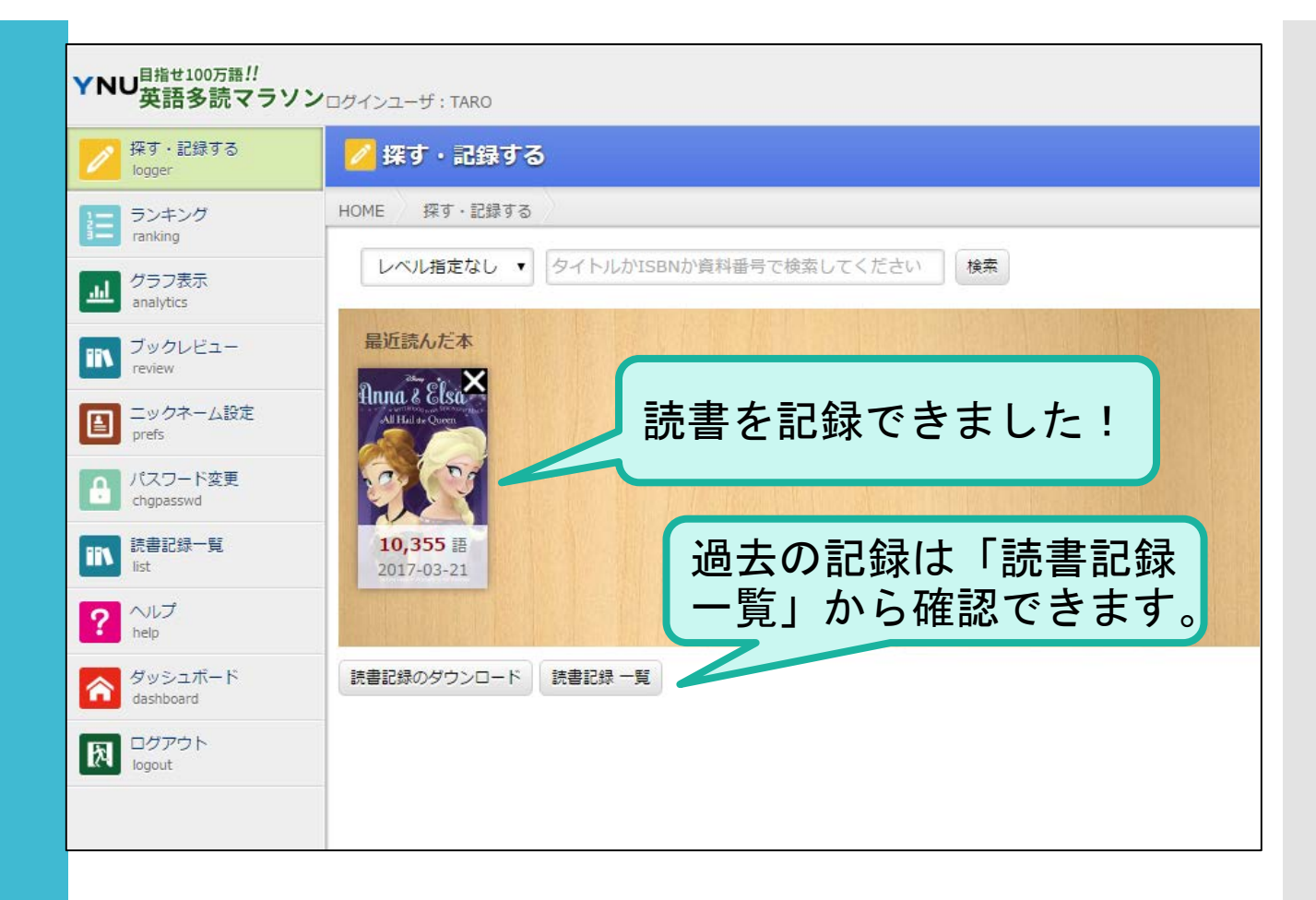

### 読書記録 一覧

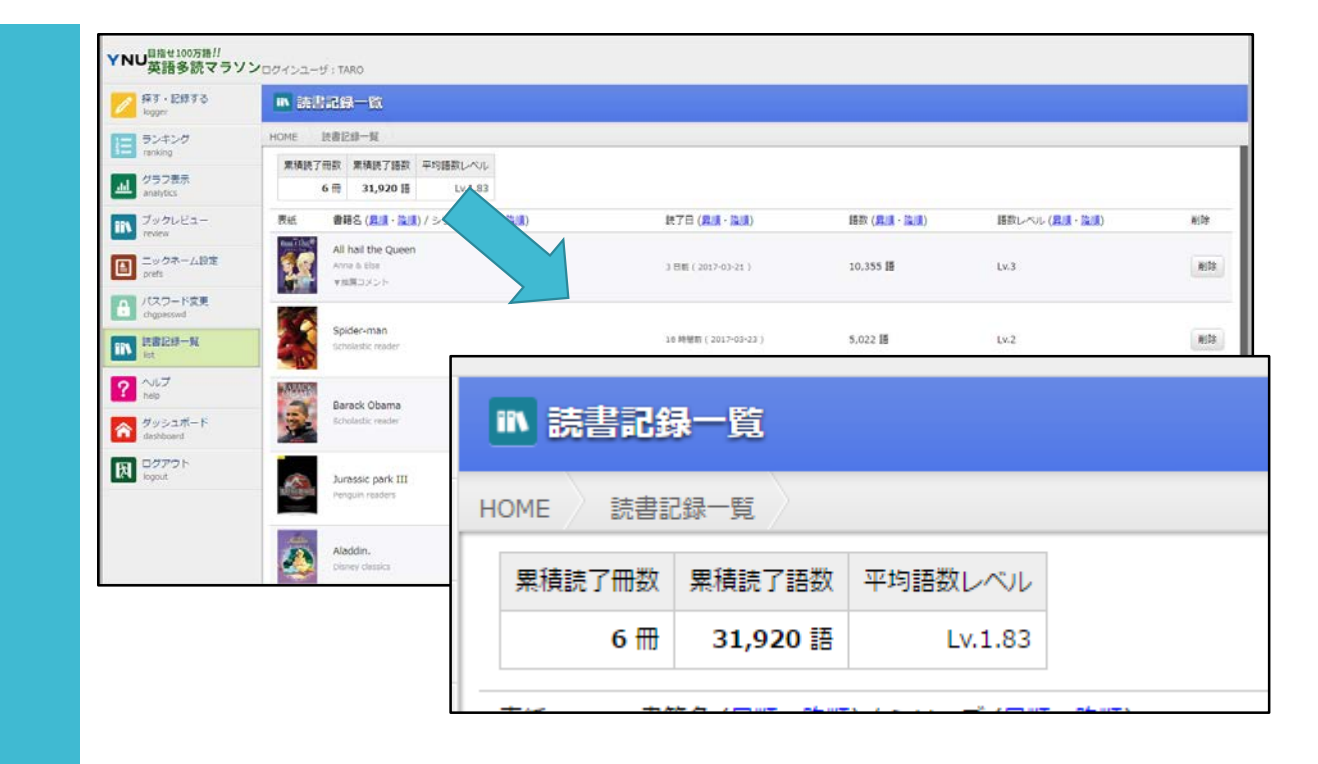

ー覧表示できるほか、現在の合計冊数・語数・ 読んだ本の平均レベルを確認できます。

# その他の機能

### ブック レビュー

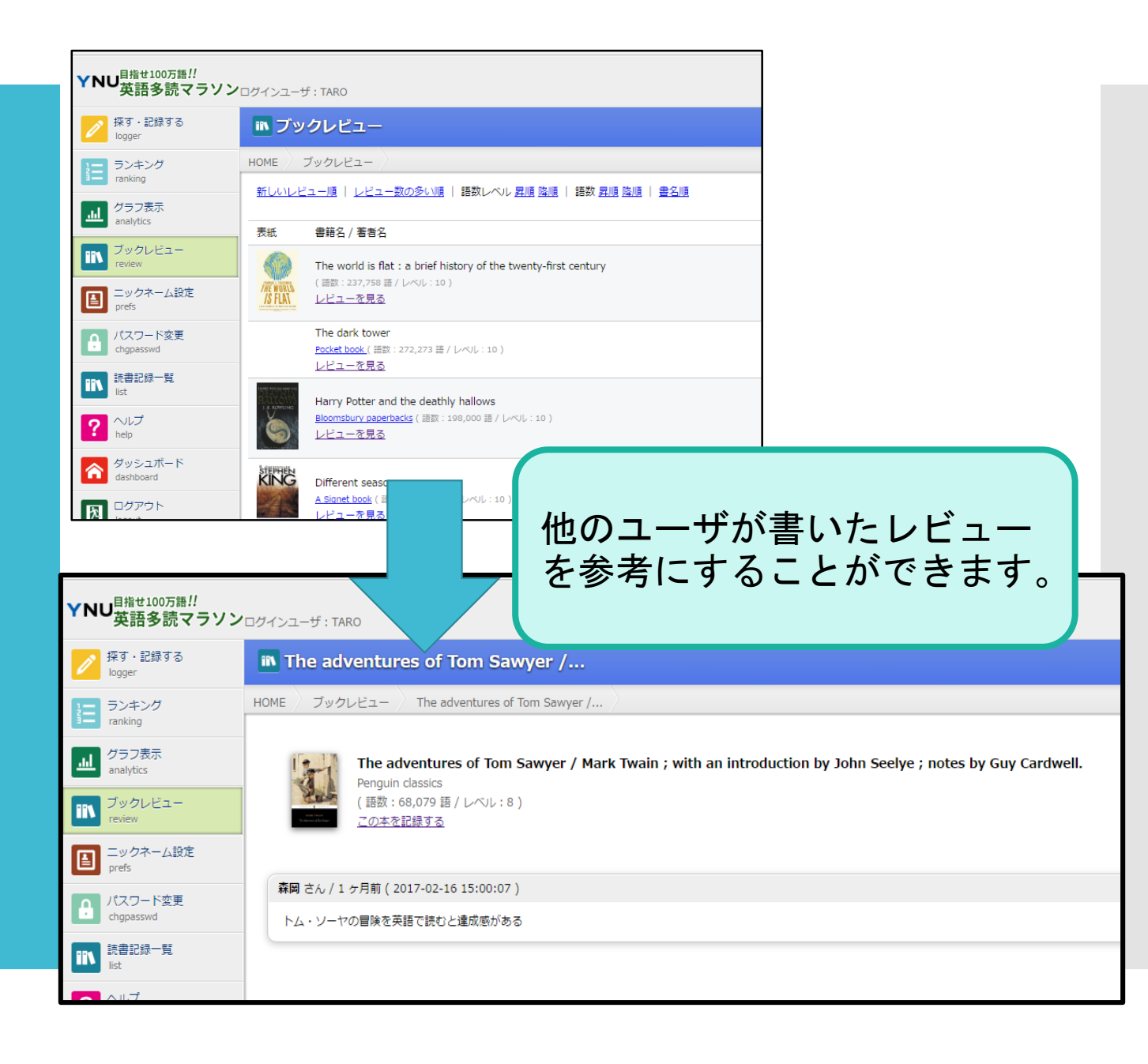

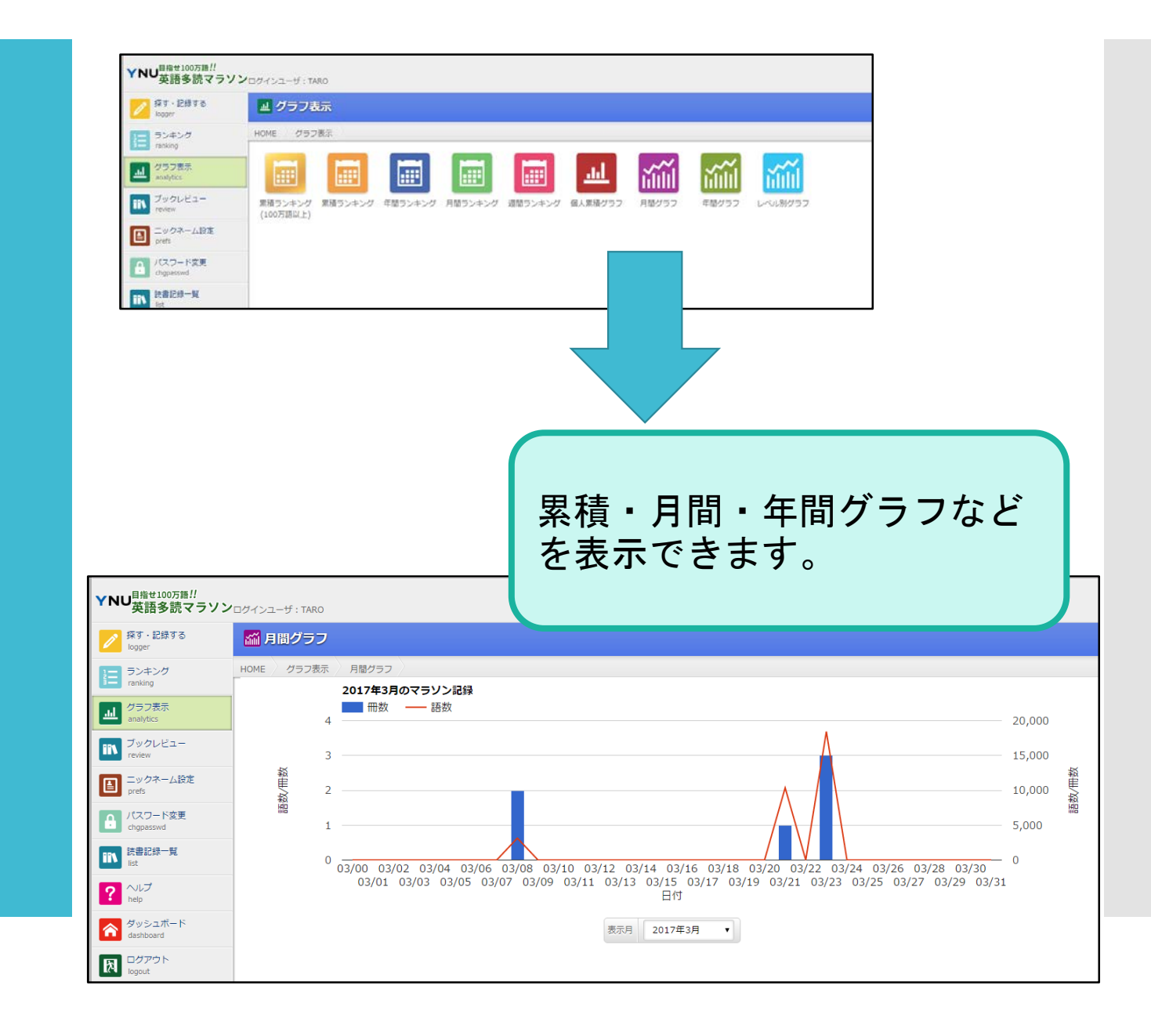

グラフ表示

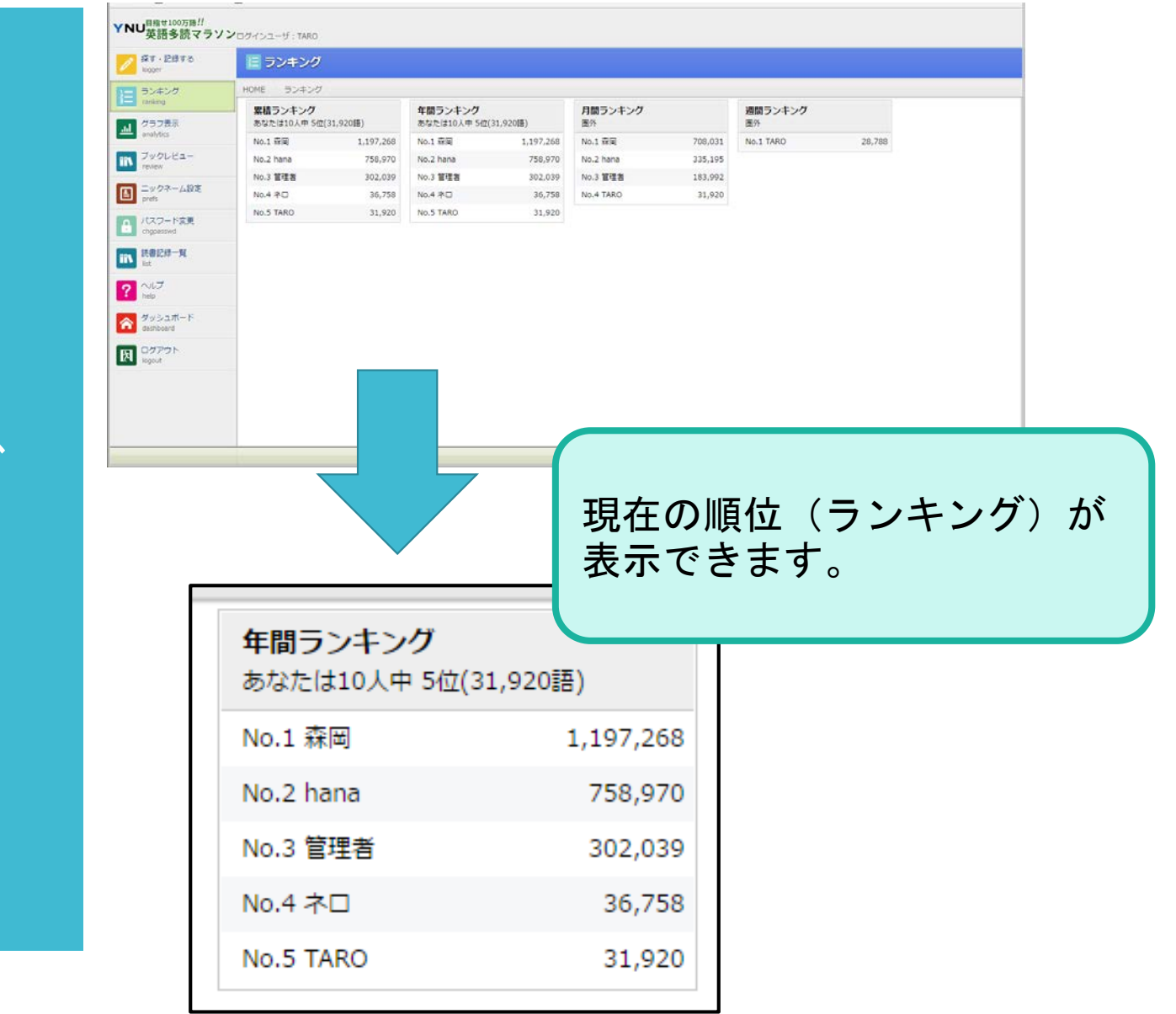

### ランキング

# 語数を達成したら

#### 語数達成時 の特典

- ・10万語 YNUロゴ入ボールペン
- ・50万語 横浜開港見聞録クリアファイル
- ・8o万語 YNUロゴ入トートバック
- ・100万語 YNUロゴ入ステンレスボトル

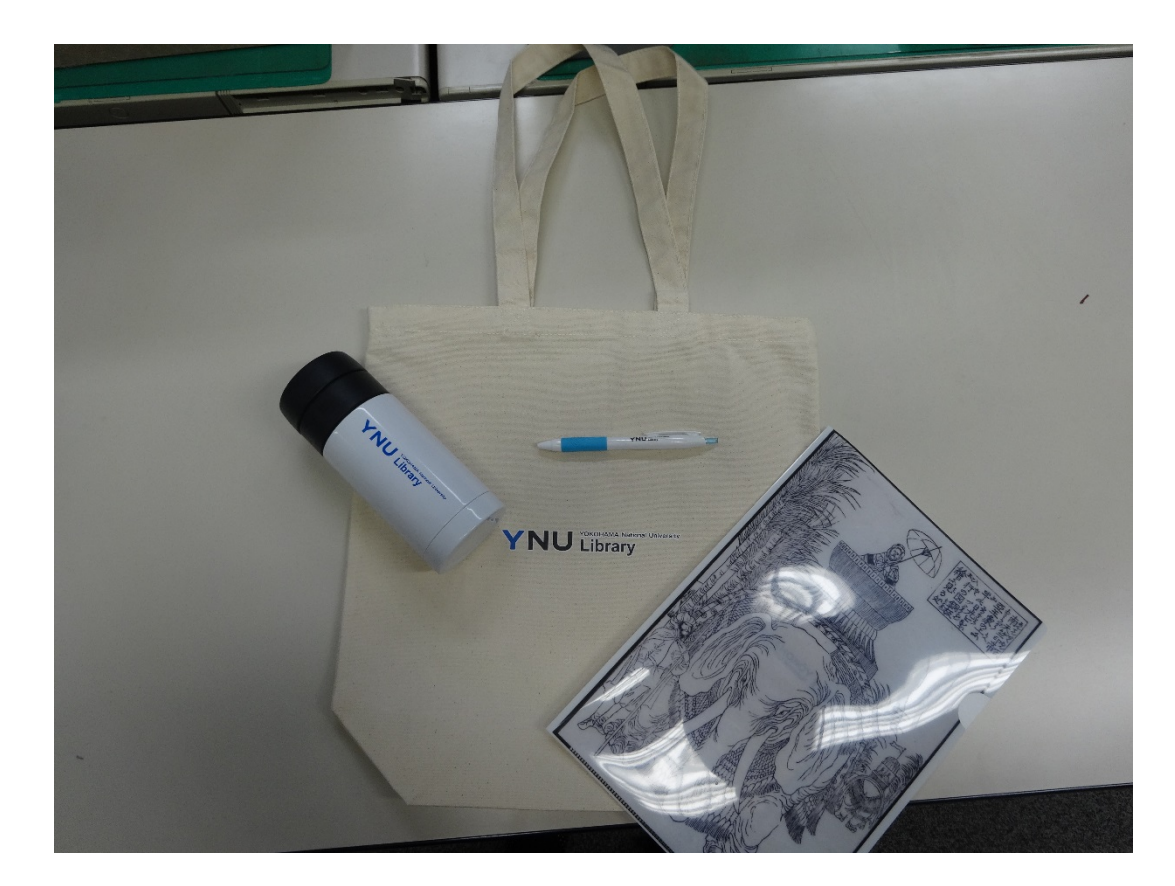

#### 語数達成時 の特典

- ・メールアドレスと学籍番号をカウンターでお知らせください。
- ・特典の景品をお渡しします!

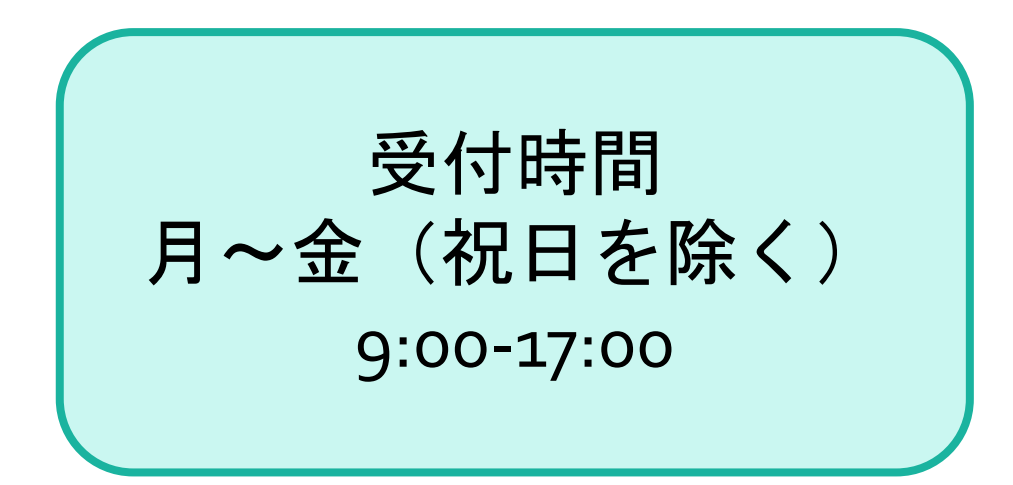

### お問い合わせは・・・ 横浜国立大学附属図書館雑誌管理係 tosho-tadoku@ynu.ac.jp